## **NewRow Classroom Login - Device Instructions (no app)**

1) Select the classroom link for the specific NewRow classroom.

2) If you have *not* downloaded the Kaltura app, the link should automatically open in a browser.

If you have downloaded the app, select "Continue in browser"

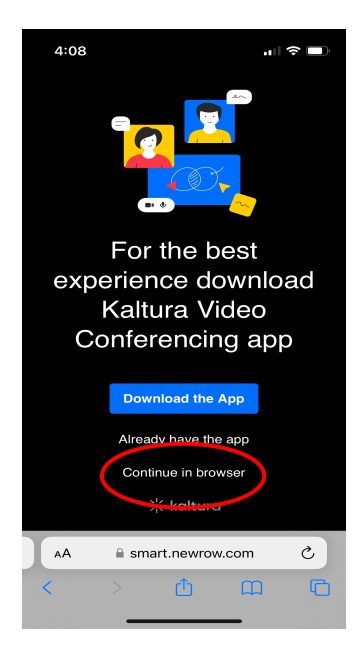

3) The below screen (left) will open up. Then select the "AA" icon in the URL area, and the pop up will appear.(right) Select "Request Desktop Website".

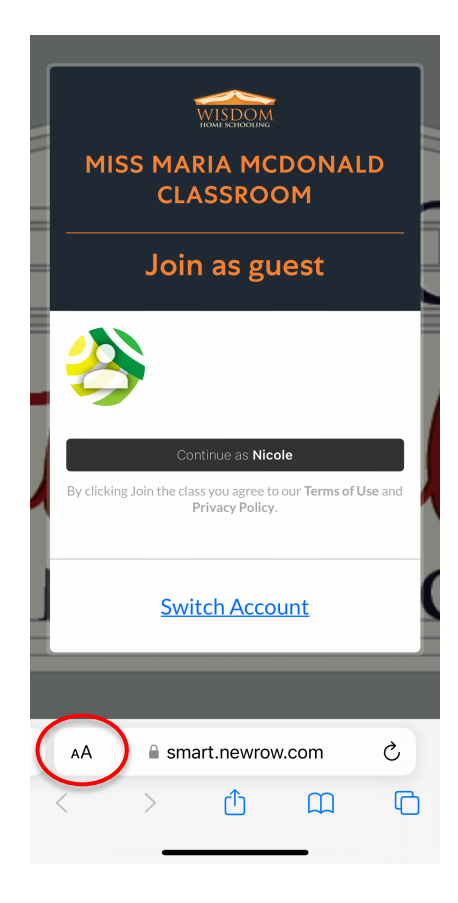

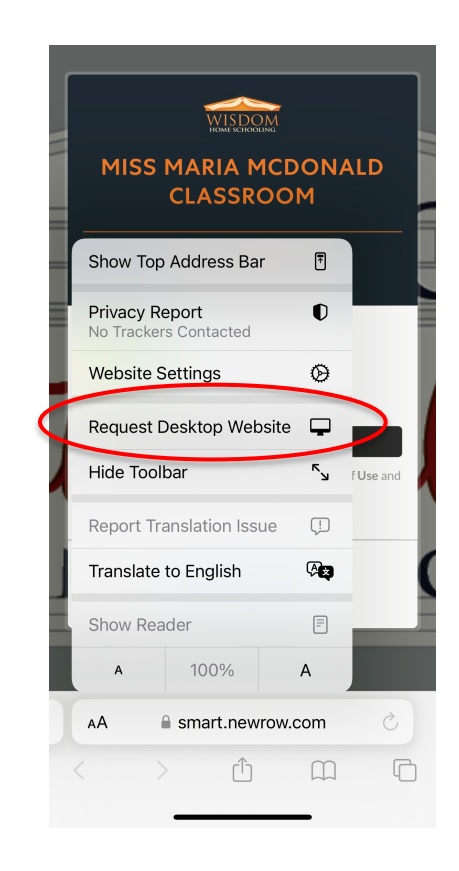

4) Your device screen should then appear slightly different. Now click "Continue as 'name'" (if you have logged in before) or enter your name and email in the areas provided and click "Join".

5) Your screen should appear similar to this example. Click "Allow" to give your permission for your device to use your microphone.

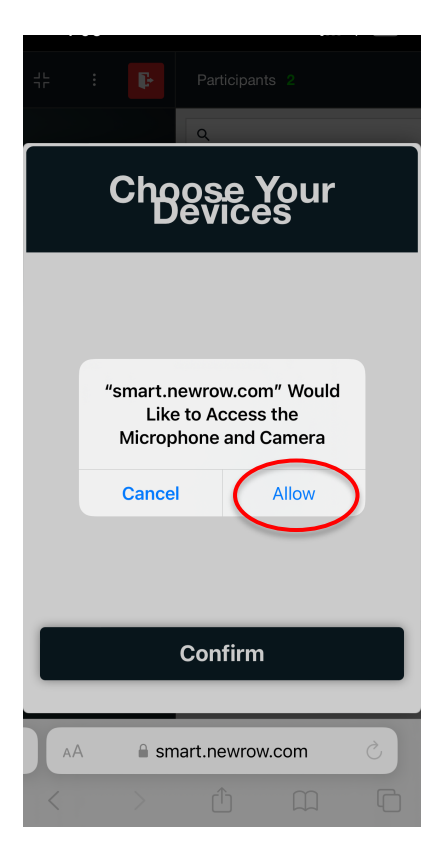

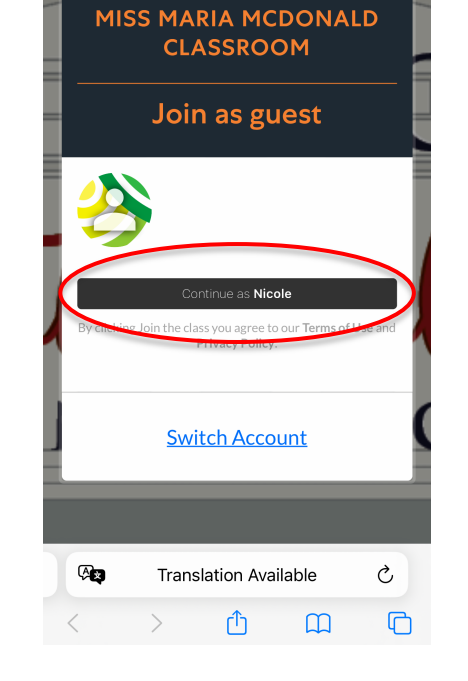

WISDOM HOME SCHOOLING

6) Next, select "Confirm" to finalize your microphone and camera settings in the classroom.

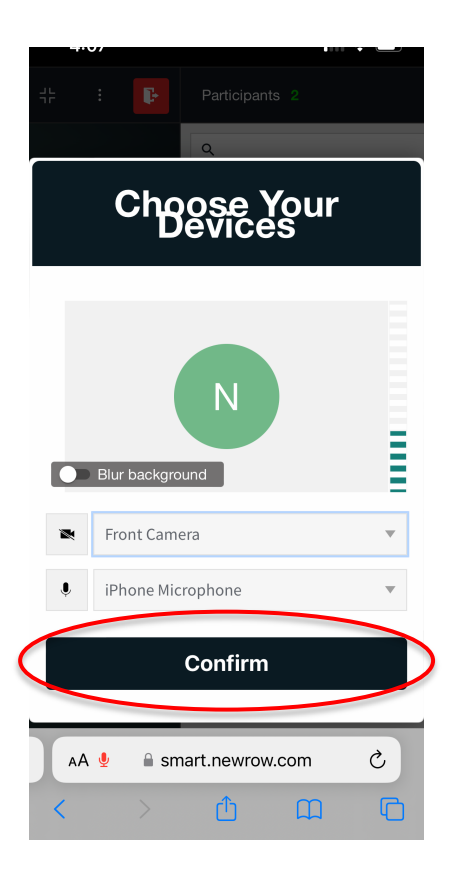

7) You should now be "in" the classroom. You can use this microphone button to mute and unmute your mic, and other classroom tools and settings should be the same as on a computer.

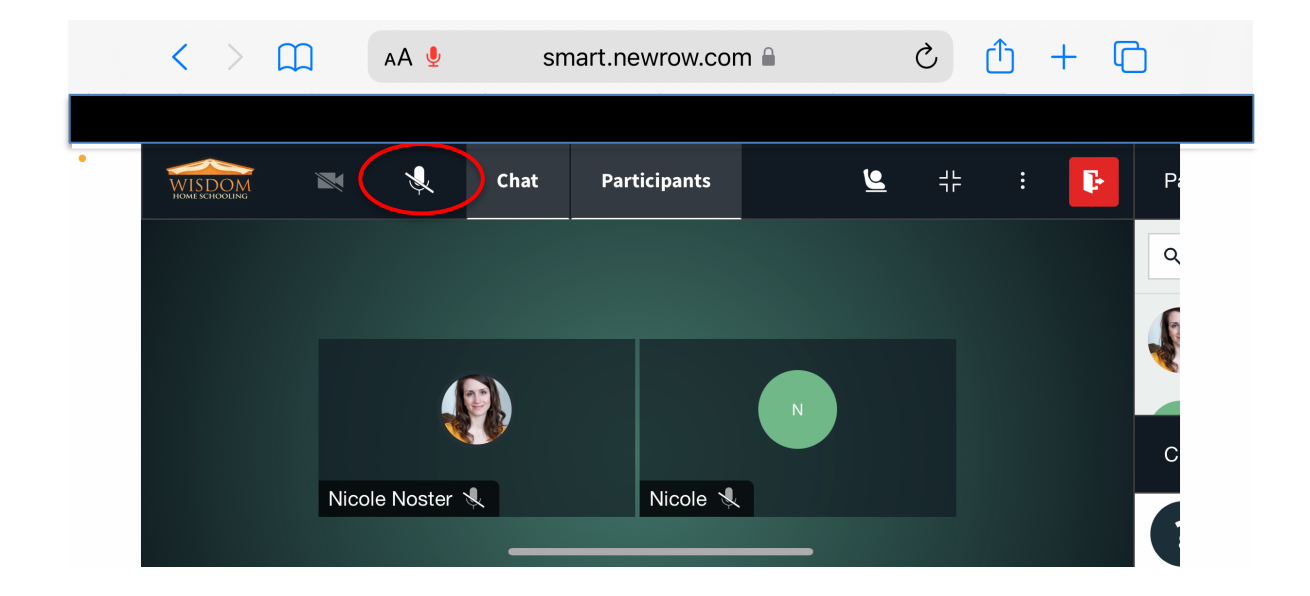